# Appendix A: Setting Up Your Availability

### Availability

As a new user, the first thing you need to do is <u>set up availability</u> so that students can schedule appointments to see you. It is important to note that locations and services are created by institution administrators.

## Staff Home 🐭

Students Upcoming Appointments My Availability

### Available Times 🛛

| Actions 🚽 |                  |             |         |                     |                                                                    |           |      |
|-----------|------------------|-------------|---------|---------------------|--------------------------------------------------------------------|-----------|------|
| SELECT    | DAYS OF WEEK     | TIMES       | DATES   | LOCATION            | PURPOSE                                                            | CARE UNIT |      |
| 0         | Mon, Tue,<br>Wed | 8:00a-5:00p | Forever | My Advisor's Office | Changes to my Schedule<br>For: Appointments/Drop-<br>Ins/Campaigns | Advising  | Edit |

| Forever                    |                       |                    | , |
|----------------------------|-----------------------|--------------------|---|
| Add to your per            | sonal availabil       | ity link?          |   |
| Add this availability to   | your personal availab | ility link?        |   |
| What type of av            | ailability is thi     | is?                |   |
| Appointments               | Drop-ins              | Campaigns          |   |
| Meeting Preference         |                       |                    |   |
| × In-Person                | × Virtual Meeting     |                    |   |
| Care Unit                  |                       |                    |   |
| Advising                   |                       |                    | 1 |
| Location                   |                       |                    |   |
| Academic Advising Cen      | iter                  |                    |   |
| Services                   |                       |                    |   |
| * Academic Planning        | × Changing a Major    | ≈ General Advising |   |
| URL / Phone Number         |                       |                    |   |
| Special Instructions for S | Student               |                    |   |
| B T 1-                     | 50                    |                    |   |
| D 1                        |                       |                    |   |

#### Add Time -

Step 1: Click the Add Time button in the Actions Menu

Step 2: Select the days as well as start and end time in the *From* and *To* fields.

Step 3: Set the length of the availability with the *How Long Is this Availability Active*? field.

Step 4: If you want this availability added to your personal availability link, select *Add This Availability to Your Personal Availability Link*? You can put the personal availability link in an email or text or on a website. Students are taken to a scheduling workflow **that has the staff/faculty's chosen availabilities pre**filled. (Note: Personality Availability Link only works for regular Appointments, not for Drop-in's and Campaigns)

Step 5: Select your Availability types. You can choose more than one at a time. For example, an availability can be for both Drop-In and Appointments.

Step 6: For Meeting Preference, select the applicable meeting modality.

Step 7: For Care Unit, select appropriate functional area.

Step 8: Choose the location where you will be available.

Step 9: Select services you can provide students during this availability. You must choose at least one service but can pick more.

Steps 10-14 continued on next page...

## Appendix A: Setting Up Your Availability

|                                | ructions for      | Student                      |
|--------------------------------|-------------------|------------------------------|
| <b>3</b> I                     | := 1=             | * 0                          |
| e.g. roai                      | n 23. please i    | bring paper                  |
|                                | u be mee          | ting with multiple students? |
| III YO<br>se setting<br>k Numb | er of Student     | ts per Appointment           |
| III YO<br>se setting<br>x Numb | is will not be us | ts per Appointment           |

Step 10: In the URL / Phone Number field, add your meeting link for your appointments.

Step 11: Use the *Special Instructions* box to include additional details for students. (*Example: We will use Zoom for our meeting, which you can access by using the link provided. Virtual meeting spaces allow us the flexibility to connect from various spaces. Please ensure the space you are in is conducive for such a meeting. I very much look forward to meeting with you!*)

Step 12: If you want to hold group appointments, you can specify the number *under Max Number of Students per Appointment*. Otherwise, you can leave is as 1 for one-on-one appointments.

Step 13: Click the Save button.

Step 14: Repeat this process until all your availabilities have been defined.

- · You can have as much availability as needed.
- Creating multiple availabilities will enable you to set aside specific blocks for specific services (registration advising for example) or meeting types (drop ins vs. scheduled appointments)

#### Editing Availability:

Copy Time - to copy a time, select the time you would like to copy and then click the Copy Time button. The availabilities will be copied, and a dialog will open allowing you to make edits or to save your newly created availability.

Delete Time- to delete your time, simply select the time and click the Delete Time button.

Group Appointments - You can create availability for group appointments by indicating how many students are able to schedule into the same appointment (indicate specific number under "Max Number of Students per Appointment")

Inactive availabilities are highlighted in red in the Times Available grid.

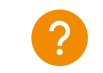

For more detailed guidance, check out the Help Center!

### Appendix A: Setting Up Your Availability & Target Hours

| St    | aff Hor                            | ne 🔻                |                           |                            |                                                                                       |                         |               |
|-------|------------------------------------|---------------------|---------------------------|----------------------------|---------------------------------------------------------------------------------------|-------------------------|---------------|
| mu    | antis department                   | nin My Avail        | istey Areasen             | net Quaries Appointment    | Resident                                                                              |                         |               |
| Ava   | ailable Ti                         | mes                 |                           |                            |                                                                                       |                         |               |
| Act   | ars •                              |                     |                           |                            |                                                                                       |                         |               |
| 0     | DAVE OF WERE                       | TIMES .             | paņš.                     | LOCATION                   | Pulifice                                                                              | UNIE UNIT.              | PERSONAL LINA |
|       | Wed. Thu, Fri                      | 8:00am -<br>11:15pm | Forever                   | Washington DC              | 302+10, SRI-210L AService with<br>Course<br>For Appointments/Drap-<br>Ins/Campagns    | Advising Finance & erc. | Ne            |
|       | Mon, Tue,<br>Wed, Thu, Fri,<br>Sat | 8:00am -<br>11:15pm | Forever;                  | Washington DC              | 302-10, SRL-210L AService with<br>Course<br>Fair Appointments/Drap-<br>Ins/Campaigns  | Advising Finance & etc. | No            |
| D     | Mon, Tue;<br>Wed, Thu, Fri,<br>Set | 8:00am<br>11:15pm   | Foreyar                   | Washington DC              | 302-10, 902-210L AService with<br>Course<br>For: Appointments/Drop-<br>Ins/Campaigns  | Addising Finance & etc. | No            |
| 0     | Mon, Tue;<br>Wed, Thu, Fri,<br>Sat | 8:00am -<br>11:15pm | Forever                   | Washington DC              | 302-10, SRL-210L, AService with<br>Course<br>For: Appointments/Drap-<br>ins/Campaigns | Adasing Finance & Hz.   | Na            |
| ш     | Mon, Tule,<br>Wed, Phys Pri        | 9.90am -<br>6.90pm  | Forever                   | Academic Success<br>Center | Academic Challenges<br>For Appointments                                               | Advising                | No            |
|       | Mon, Tue,<br>West, Thia, Fri       | 8:00am -<br>5:00pm  | Farever                   | Academic Success<br>Center | Advisor enthout course(WT)<br>Fair: Appointments/Drap-ins                             | Advising Cu             | Yes-          |
| P     | ersonal Avai<br>k: & Inducino      | lability Li         | nk<br>mi <i>godetraca</i> | en/pai/0W2OteLk7j          |                                                                                       |                         |               |
| Si ta | chedüling Ti<br>nget Hours Per Wi  | arget Hour<br>eek   | *                         | _                          |                                                                                       |                         |               |
|       |                                    | 1                   |                           |                            |                                                                                       |                         |               |

| s         | a.                                     |
|-----------|----------------------------------------|
|           |                                        |
| Block sch | duling for the week when target is hi  |
| Block sch | eduling for the week when target is hi |

Target Hours allow staff to restrict the number of hours in which they can be scheduled for appointments via Student Scheduler.

- Staff set their Target Hours in the Scheduling Target Hours section.
- Target Hours have two aspects:
  - 1. Target Hours Per Week: This is the maximum number of hours per week in which they can be scheduled for an appointment. (You can set this between 1-168 hours.)
  - 2. Block scheduling for the week when target is hit: If selected (and hours have been reached), the staff member will no longer be available to students for appointments for the remainder of the week.
- Note: Target Hours are calculated against all Services, Locations, and Care Units. Your Leadership Team will provide clarification on how this feature should be used.